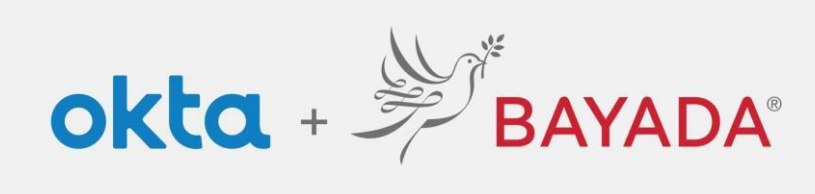

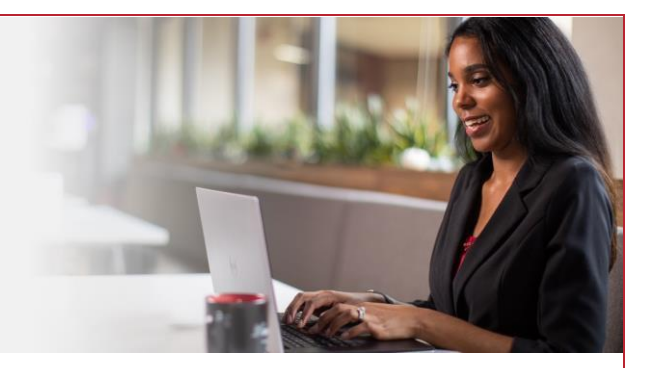

## Registro de cuenta: empleados de campo

Tenga en cuenta que se requiere un dispositivo conectado a Internet para continuar con los siguientes pasos.

## Pasos

- 1. Haga clic en **Desbloquear cuenta**
- 2. Introduzca su:
  - Nombre
  - Apellido
  - Dirección de correo electrónico personal
  - Últimos 4 dígitos de su número del seguro social
  - Fecha de nacimiento en el formato MM/DD/AAAA (p. ej., 01/25/1983)
  - Identificación de empleado de Workday de 9 dígitos (p. ej.,105011325)
  - Contraseña de su elección
- 3. Haga clic en Registrarse
- 4. Continúe con la inscripción de autoservicio.

|          | BAYADA'<br>PREVIEW             |  |
|----------|--------------------------------|--|
|          | Sign In                        |  |
| Userna   | me                             |  |
|          |                                |  |
| C Kee    | ip me signed in<br>Next        |  |
| Unlock   | account?                       |  |
| Help     |                                |  |
| Privacy  | Policy                         |  |
| Call the | Help Desk - 215-757-9000       |  |
|          | Don't have an account? Sign up |  |

| Sign up                                                                                                    |    |
|----------------------------------------------------------------------------------------------------|----|
| First name                                                                                                    |    |
|                                                                                                    |    |
|                                                                                                    |    |
| Last name                                                                                                    |    |
|                                                                                                    |    |
| Email                                                                                                    |    |
|                                                                                                    |    |
|                                                                                                    |    |
| Last 4 digits of your Social Security Numb                                                                                                    | er |
|                                                                                                    |    |
| Birth Date                                                                                                    |    |
|                                                                                                    |    |
| Employee Number                                                                                                    |    |
|                                                                                                    |    |
|                                                                                                    |    |
| Password                                                                                                    |    |
|                                                                                                    | ø  |
| Password requirements:                                                                                                    |    |
| At least 8 characters                                                                                                    |    |
| - A lowercase letter                                                                                                    |    |
| A lowercase letter                                                                                                    |    |
| A lowercase letter An uppercase letter A number                                                                                                    |    |
| An uppercase letter An uppercase letter A number A symbol                                                                                                 |    |
| A nuppercase letter A number A number A symbol No parts of your username                                                                                  |    |
| A nuppercase letter<br>A nuppercase letter<br>A number<br>A symbol<br>No parts of your username<br>Does not include your first name                       |    |
| A lowercase letter<br>A nuppercase letter<br>A number<br>No parts of your username<br>Does not include your first name<br>Does not include your last name |    |
| A number A number A number A symbol No parts of your username                                                                                             |    |

Nota importante para las identificaciones de empleados de campo emitidas antes del 1 de enero de 2018: Si la fecha de emisión que aparece en el extremo inferior derecho de su identificación es anterior al 1/1/18, deberá agregar "100" antes del número. Si su identificación Workday es 123456, debe ingresar 100123456 en la casilla de número de empleado.

REV 6.2.2023 BAYADA Home Health Care